## Guidelines for KYC & Registration on our website after login

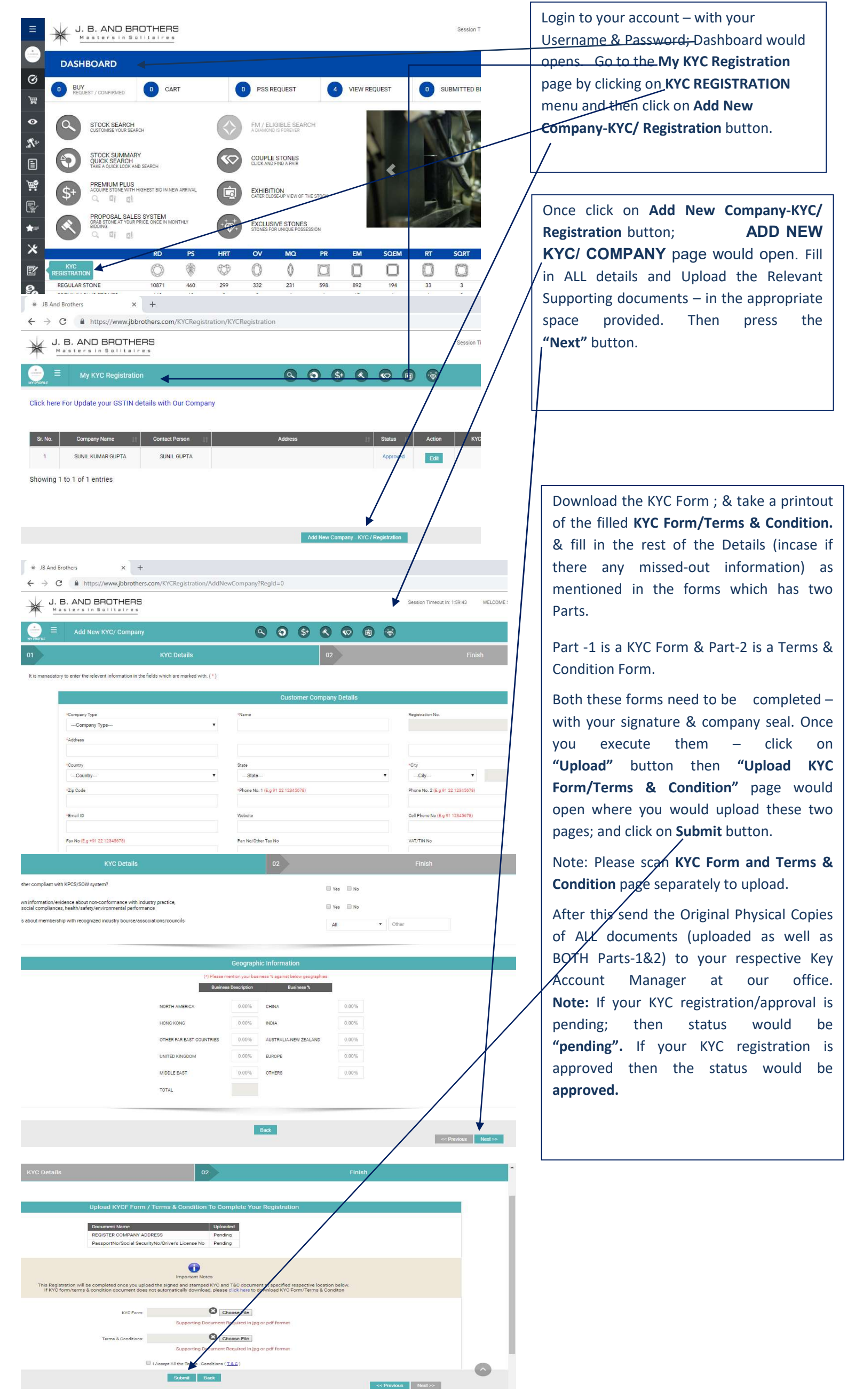